## Accessing Candid's eBook Collection

## Sign Up for an Account

- Start by visiting <u>candid.overdrive.com</u>
- Click on the "Sign In" button on the top right of the page
- Click on "User ID help" to register for a User ID (this will open a new window)
- Fill out the red require fields on the registration form: name, city, state, phone number, and email address
- Don't forget to write down your User
  ID, you'll need every time you log in
- Tip: you can also use your User ID to check items out on your mobile device with Overdrive and Libby apps!
- Return to the Welcome window and type in your User ID
- Start borrowing or place a hold!

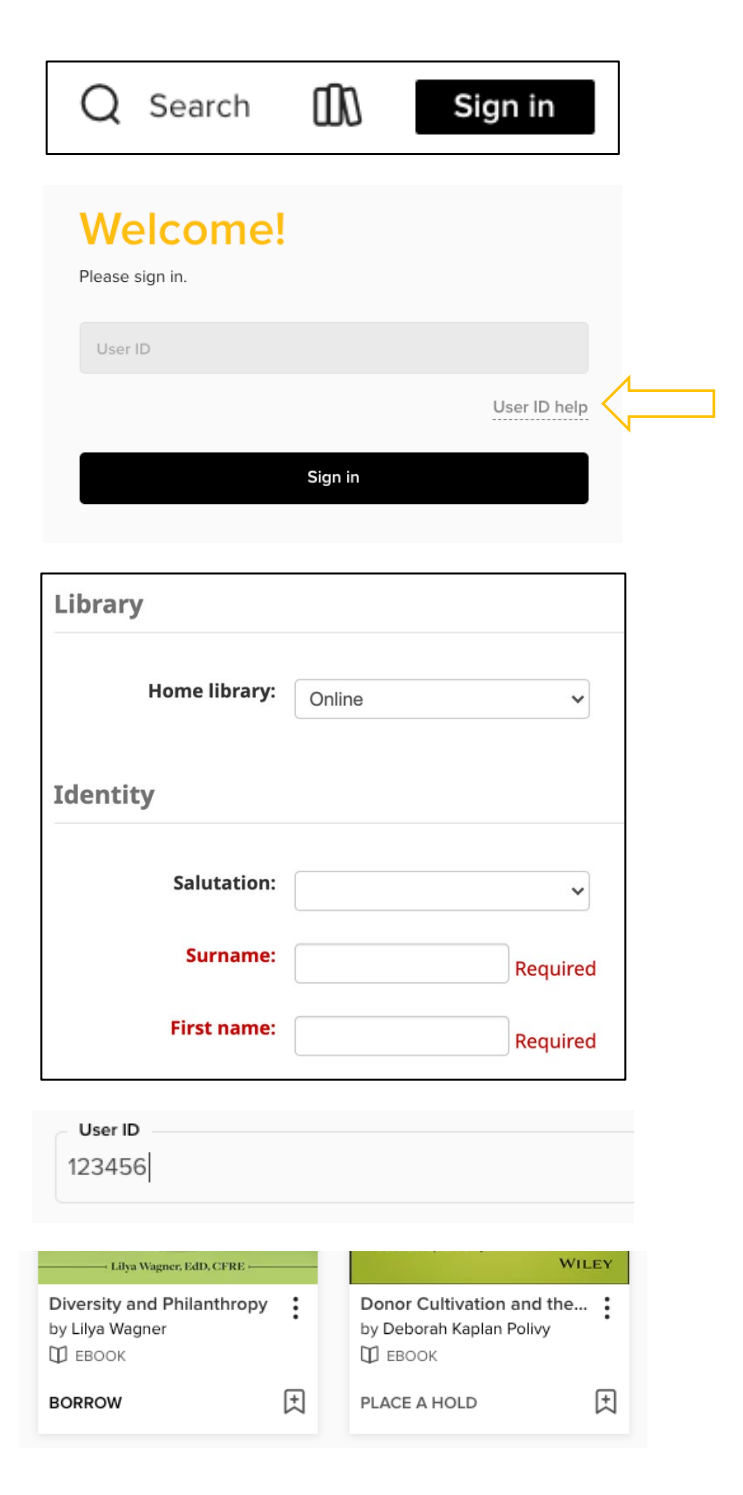

## Candid.